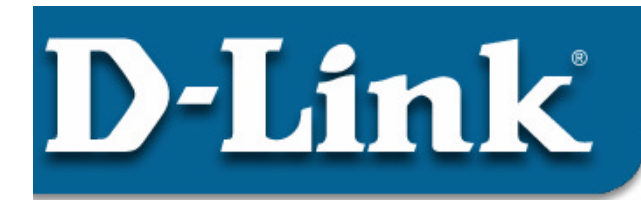

#### DSC-350F Dual-Mode Digital Camera

# Review Package Contents

Make sure that the package contains the following items. If any items are missing, please contact the reseller.

- D-Link DSC-350F
- Drivers and Software on CD-ROM
- USB Cable
- Hand Strap

- Manual
- Carrying Case
- Camera Stand
- 2 x AA Batteries
- Q.I.G

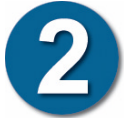

### **Driver Installation**

#### Note:

You must install the drivers from the CD before connecting the DSC-350F to your computer. Do not connect the DSC-350F to your computer until told to do so in this guide.

- Remove the Driver CD from the package and insert it into your CD-ROM drive.
- An Autorun screen will appear on your screen. Click on 'Install DSC-350F TWAIN Driver' from the list.
- Follow the on-screen instructions until you are prompted to restart the computer. Click on "**Finish**" to restart your computer.

Note for Windows XP or 2000 users: You may be prompted by a

"Digital Signature Not Found" screen. Press the "Continue" button to continue.

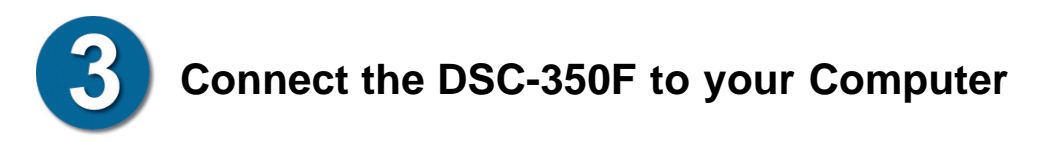

• After your computer has restarted, remove the USB cable from the package and connect one end to your computer and the other end to the DSC-350F.

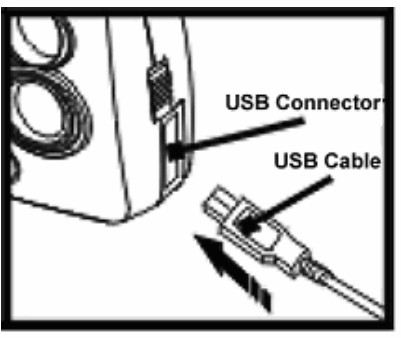

DSC-350F

Computer

Computer's

USB Cable

 Windows will now detect the DSC-350F and load the appropriate drivers. If Windows does not load the drivers, start again at #2.

### Windows XP Instructions

- Users of Windows XP will need to follow these instructions to complete the driver installation
- When the "Found New Hardware Wizard" starts, press "Next" to continue.

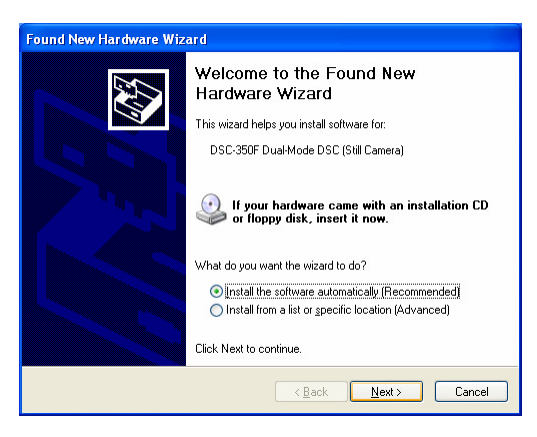

### Windows XP Instructions continued...

• Press "Continue Anyway" to continue.

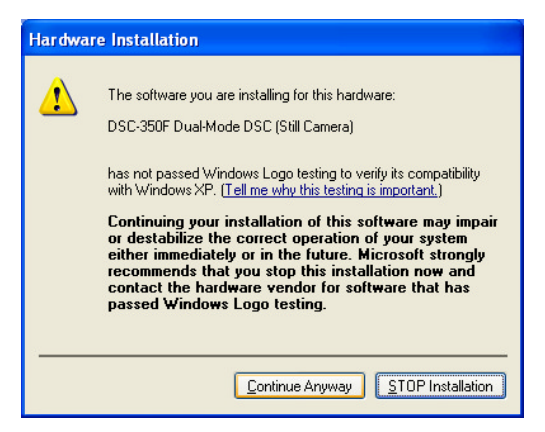

• Click "Finish" to continue.

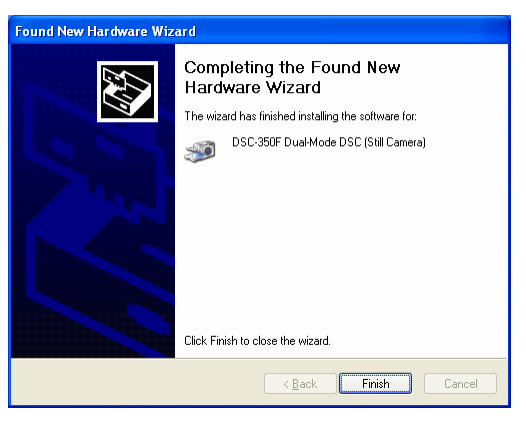

• Click "Next" to continue.

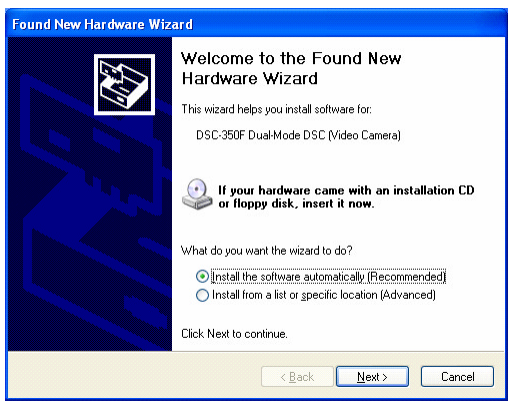

### Windows XP Instructions continued...

• Click "Continue Anyway" to continue.

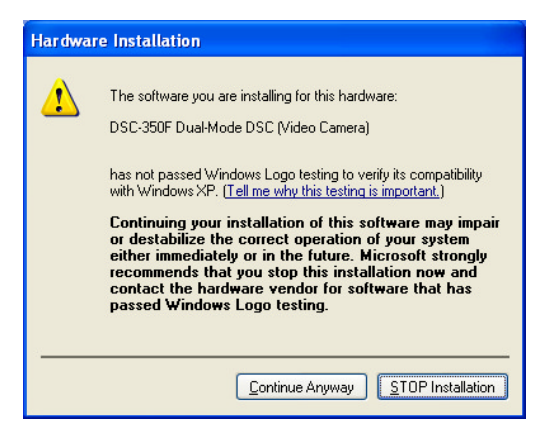

• Click "Finish" to finish the installation.

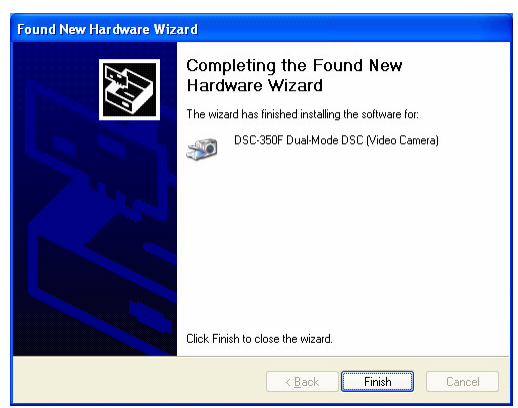

• The DSC-350F is now installed.

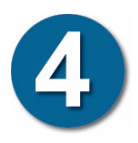

# Using the DSC-350F as a Digital Camera

- Insert the two **AA batteries** into the DSC-350F.
- Be sure to insert the batteries using the **correct polarity**.
- Press the **Power** button to turn on the camera.
- Press the **Shutter** button to take pictures.
- To change **Modes**, press the **Mode** button until you reach the desired mode. **Press and hold the Select button** until you hear a beep to confirm your selection.
- Hold down the **Power** button to turn off the camera.

For information regarding the different modes of the camera, please consult the **Manual**.

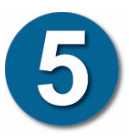

# Using the DSC-350F as a PC Webcam

- Connect the DSC-350F to your computer.
- Connect the stand included with this package to the button of the DSC-350F.
- Position the camera so that it views points toward the desired object.
- Open your favorite Webcam software, you may use the software provided on the Driver CD, and select the DSC-350F in the options menu of the software that you are using.
- Refer to the manual for additional instructions.

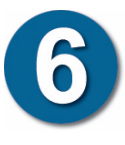

# **Tips and Technical Support**

#### Tips

- When connecting the USB cable to the computer, make sure that the USB cable is inserted securely.
- When taking pictures in digital camera mode, keep the camera steady.

#### **Technical Support**

D-Link provides free technical support for customers within the United States during the warranty period. U.S. customers can contact D-Link Technical Support through our web site, e-mail or by phone.

#### **D-Link Technical Support over Telephone :**

(949) 790-5290 6 a.m. to 6 p.m. Monday thru Friday

#### D-Link Technical Support over the Internet: www.dlink.com support@dlink.com

If you are a customer residing outside of the United States, please refer to the list of D-Link locations that is included in the User's Manual. 412002108